# TomTom GO CAMPER TOUR 2nd Generation Instrukcja obsługi

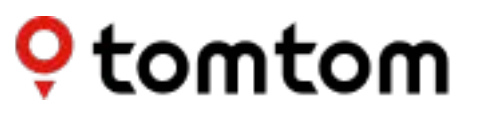

## **SPIS TREŚCI**

| PRZYGOTOWANIA 5                                                       |
|-----------------------------------------------------------------------|
| Montaż urządzenia5                                                    |
| Włączanie i wyłączanie urządzenia5                                    |
| Udostępnianie informacji firmie TomTom5                               |
| Dbanie o urządzenie TomTom GO Camper Tour (2nd gen)6                  |
| ŁĄCZENIE ZE SMARTFONEM 6                                              |
| Łączenie urządzenia TomTom GO Camper Tour (2nd gen) ze<br>smartfonem6 |
| Jak połączyć za pośrednictwem bezprzewodowej technologii Bluetooth®6  |
| Usuwanie połączenia z telefonem6                                      |
| Sprawdzanie połączenia z telefonem6                                   |
| ŁĄCZENIE Z SIECIĄ BEZPRZEWODOWĄ 7                                     |
| Łączenie z Wi-Fi®7                                                    |
| Rozłączanie z siecią Wi-Fi7                                           |
| AKTUALIZACJE MAP, USŁUG I OPROGRAMOWANIA 7                            |
| Dlaczego ważne jest pobieranie aktualizacji7                          |
| Instalowanie aktualizacji oprogramowania7                             |
| Instalowanie regionu mapy7                                            |
| Usuwanie regionu mapy7                                                |
| Aktualizowanie regionów map8                                          |
| Resetowanie mapy8                                                     |
| MAPA I EKRAN 8                                                        |
| Pokaż na mapie8                                                       |
| Informacje o przyjeździe8                                             |
| Pasek boczny9                                                         |
| Powiększanie i orientacja9                                            |
| Rozmiar teksu i przycisków9                                           |
| Jasność9                                                              |
| Zmiana pozycji przycisków w menu głównym9                             |
| WYZNACZANIE TRAS 9                                                    |

## STREFY NISKIEJ EMISJI SPALIN

10

| DŹWIĘK                  | 10 |
|-------------------------|----|
| Głosy                   |    |
| Podpowiedzi nawigacji   | 10 |
| Powiadomienia i dźwięki | 10 |

| JĘZYK I JEDNOSTKI                                                | 11       |
|------------------------------------------------------------------|----------|
| SYSTEM                                                           | 11       |
| INFORMACJE O POJEŹDZIE                                           | 11       |
| Dostępne typy pojazdów                                           | 11       |
| Ustawienia profilu samochodu 🛛 przyczepa kempingowa              | 11       |
| Ustawienia profilu — kamper                                      | 11       |
| Ustawienia profilu samochodu                                     | 12       |
| ASYSTENT PASA RUCHU                                              | 12       |
| MOJE MIEJSCA                                                     | 12       |
| Usuwanie pozycji z listy Moje miejsca                            | 12       |
| Usuwanie ostatniej pozycji docelowej z listy Moje miejsca        | 12       |
| MOJE TRASY                                                       | 12       |
| FOTORADARY                                                       | 12       |
| nformacje o ostrzeżeniach o fotoradarach TomTom                  | 12       |
| POWIADOMIENIA O OSTRZEŻENIACH O FOTORADARACH                     | 13       |
| głaszanie pozycji fotoradaru                                     | 13       |
| Aktualizowanie informacji o pozycji fotoradarów i zagrożeń       | 13       |
| NIEBEZPIECZNE STREFY I STREFY ZWIĘKSZONEGO RYZYKA                | 14       |
| UŻYTECZNE MIEJSCA (UM-Y)                                         | 15       |
| Korzystanie z listy UM-ów w urządzeniu TomTom GO Camper Tour     |          |
| (2nd gen)<br>Wybieranie UM ów z listy i w widoku mapy            | 15<br>15 |
| Stałe wyświetlanie pozycji listy UM-ów na mapie                  | 15       |
| SZYBKIE NAPRAWY URZĄDZENIA                                       | 15       |
| Urządzenie nie uruchamia się lub przestaje reagować na polecenia | 15       |
| DODATEK                                                          | 16       |

| ZALECENIA DOTYCZĄCE BEZPIECZEŃSTWA              | 16 |
|-------------------------------------------------|----|
| INFORMACJE DOTYCZĄCE BATERII I ŚRODOWISKA PRACY | 18 |
| WARUNKI OGÓLNE: OGRANICZONA                     |    |
| GWARANCJA I UMOWA LICENCYJNA                    | 20 |
| Uwagi                                           | 21 |

## PRZYGOTOWANIA

### Montaż urządzenia

Aby prawidłowo zamontować i naładować urządzenie TomTom GO Camper Tour (2nd gen), wykonaj następujące czynności:

- Podłącz kabel USB do urządzenia.
   UWA A: Należy korzystać wyłącznie z kabla USB dołączonego do urządzenia TomTom GO Camper Tour (2nd gen). Inne przewody USB mogą nie działać.
- Podłącz kabel US do ładowarki samochodowej US (niedołączona do zestawu z urządzeniami TomTom GO Camper Tour (2nd gen) i wepnij całość do źródła zasilania w desce rozdzielczej.
- Wybierz odpowiednie miejsce na przedniej szybie i zamocuj urządzenie TomTom GO Camper Tour (2nd gen).
   wskazówka: Ustawienie urządzenia możesz łatwo zmienić, odłączając uchwyt od urządzenia TomTom GO Camper Tour (2nd gen) za pomocą nacięcia na kciuk. Obróć uchwyt i zamocuj go ponownie na urządzeniu, aż się zatrzaśnie.
- 4. Upewnij się, że przyssawka uchwytu i przednia szyba w samochodzie są czyste i suche.
- 5. Mocno przyciśnij przyssawkę uchwytu do przedniej szyby.
- 6. Przekręć gumowy zacisk, znajdujący się blisko podstawy uchwytu, zgodnie z ruchem wskazówek zegara, dopóki zacisk nie zablokuje się.

**UWAGA**: W celu zapewnienia sobie najlepszej obsługi nawigacji najlepiej, aby urządzenie TomTom GO Camper Tour (2nd gen) było zawsze naładowane podczas jazdy.

Upewnij się, że urządzenie nie zasłania deski rozdzielczej, elementów sterujących pojazdu, lusterek, poduszek powietrznych i pola widzenia. Aby utrzymać optymalny sygnał satelitarny, upewnij się, że urządzenie znajduje się w pozycji pionowej podczas użytkowania.

**UWAGA:** dla pewności, że ekran urządzenia TomTom GO Camper Tour (2nd gen) będzie odpowiednio zasilany podczas jazd, zalecamy, aby (i) potwierdzić moc (tj. napięcie) zasilania zapewnianego przez adapter samochodowy lub port USB pojazdu i (ii) używać ładowarki dołączonej do akcesoriów TomTom GO Camper Tour (2nd gen), który zapewni optymalne działanie.

## Włączanie i wyłączanie urządzenia

Włącz urządzenie przez naciśnięcie przycisku zasilania (on off .

Wciśnij przycisk zasilania (on off na 2 sekundy, a następnie dotknij opcji **Wyłącz** lub **Tryb uśpienia**, aby wyłączyć urządzenie lub włączyć tryb uśpienia.

Wciśnij przycisk zasilania na ponad sekund, do momentu wyłączenia się urządzenie.

## Udostępnianie informacji społeczności TomTom

Po aktywacji urządzenia TomTom GO Camper Tour (2nd gen)(tj. podczas korzystania z Kreatora pierwszego uruchomienia) użytkownik zostanie poproszony o wyrażenie zgody na udostępnianie informacji na temat pozycji i przechowywanych tras.

Dzięki temu będziemy mogli ulepszać produkty. Zebrane informacje są przechowywane w tym urządzeniu dopóki ich nie pobierzemy i przekształcimy w dane anonimowe. Jeśli korzystasz z usług TomTom (aktualne informacje drogowe, ostrzeżenia o fotoradarach), będziemy wykorzystywać informacje o Twojej pozycji,

aby świadczyć te usługi. Po skonfigurowaniu preferencji udostępniania informacji można je dostosować w następujący sposób:

- 1. Przejdź do opcji **Ustawienia** w menu głównym.
- 2. Dotknij opcji System.
- 3. A następnie Twoje dane i prywatność.
- 4. Teraz dostosuj preferencje dotyczące udostępniania informacji

Aby dowiedzieć się więcej o tym, co robimy, aby chronić Twoją prywatność, odwiedź stronę internetowątomtom.com pri acy

**UWAGA:** Udostępnianie informacji pozwala na płynne działanie usług TomTom, w tym informacji o ruchu drogowym i fotoradarach. Nieudzielenie zgody na udostępnianie informacji o lokalizacji użytkownika uniemożliwi korzystanie z usług TomTom.

## Dbanie o urządzenie TomTom GO Camper Tour (2nd gen)

Aby zapewnić optymalne działanie urządzenia:

- 1. Nie wolno otwierać obudowy urządzenia. Otwarcie obudowy jest niebezpieczne i powoduje unieważnienie gwarancji.
- 2. Do wycierania i osuszania ekranu należy używać miękkiej ściereczki. Nie należy używać środków czyszczących w płynie.

## ŁĄCZENIE ZE SMARTFONEM

# Łączenie urządzenia TomTom GO Camper Tour (2nd gen) ze smartfonem

Połączenie urządzenia GO Camper Tour (2nd gen) ze smartfonem zapewnia łatwy i bezpieczny dostęp do usług TomTom, takich jak informacje drogowe w czasie rzeczywistym i ostrzeżenia o fotoradarach.

### Jak połączyć za pośrednictwem bezprzewodowej technologii Bluetooth®:

- 1. Włącz funkcję **Bluetooth** w smartfonie. Upewnij się, że jest on widoczny dla innych urządzeń.
- Przejdź do Ustawień w smartfonie i włącz funkcję opcję Hotspot osobisty lub Tethering przez Bluetooth.
- 3. W urządzeniu TomTom otwórz **Ustawienia**, następnie wybierz opcje **Bluetooth** i **Dodaj** telefon .
- 4. Wykonaj instrukcje wyświetlane na urządzeniu TomTom.
- 5. Wybierz swój smartfon z listy dostępnych urządzeń.
- 6. aakceptuj w telefonie żądanie parowania.
- 7. Wybierz opcję **Paruj** w urządzeniu TomTom i możesz korzystać z usług TomTom.

## Usuwanie połączenia z telefonem

Aby bezpiecznie usunąć połączenie z telefonem, przejdź do menu **Ustawienia** i wybierz pozycję **Bluetooth**.

W sekcji **Sparowane telefony** dotknij ikony **ustawień** obok nazwy telefonu i potwierdź przez dotknięcie opcji Zapomnij.

**UWAGA:** parowanie można usunąć w **ustawieniach Bluetooth** w telefonie. resetowanie urządzenia również spowoduje usunięcie połączenie z telefonem.

## Sprawdzanie połączenia z telefonem

- 1. Przejdź do menu Ustawienia i wybierz pozycję Bluetooth, aby zobaczyć listę sparowanych urządzeń telefonu.
- 2. Wybierz smartfon, z którym chcesz nawiązać połączenie.

#### UWAGA: upewnij się, że:

- + Smartfon jest wyświetlany w urządzeniu
- + Łączność Bluetooth w smartfonie jest włączona
- + Plan transferu danych jest aktywny

## ŁĄCZENIE Z SIECIĄ BEZPRZEWODOWĄ

## Łączenie z siecią Wi-Fi®

Oprogramowanie urządzenia i mapy można zaktualizować bezprzewodowo. W celu ochrony bezpieczeństwa urządzenia i przyspieszenia prędkości pobierania zalecamy korzystanie z nieograniczonej (tj. osobistej, prywatnej sieci bezprzewodowej.

- 1. Przejdź do opcji **Ustawienia** w menu głównym.
- 2. Wybierz sieć bezprzewodową, z którą chcesz się połączyć, i zaloguj się, używając hasła dostępowego do tej sieci.
- 3. Dotknij opcji Gotowe, a następnie opcji Połącz.

**UWAGA:** jeśli nie masz połączenia z żadną siecią bezprzewodową lub jeśli dostępna sieć bezprzewodowa działa wolno, możesz zaktualizować odpowiednie elementy w urządzeniu, korzystając z połączenia internetowego w komputerze za pośrednictwem przewodowego połączenia US . Pobieranie map jest możliwe wyłącznie przez sieć Wi Fi.

### Rozłączanie z siecią Wi-Fi

- 1. Przejdź do opcji Ustawienia w menu głównym.
- 2. Wybierz sieć bezprzewodową, z którą nawiązano połączenie.
- 3. Dotknij opcji Modyfikuj, a następnie opcji Zapomnij.

**UWAGA:** sieć bezprzewodowa, z którą się rozłączono, pozostanie na liście dostępnych sieci, jednak urządzenie nie będzie automatycznie łączyć się z tą siecią.

## AKTUALIZACJE MAP, USŁUG I OPROGRAMOWANIA

### Dlaczego ważne jest pobieranie aktualizacji

Aby zapewnić korzystanie z aktualnych informacji o warunkach i ruchu drogowym, zalecamy pobieranie i instalowanie aktualizacji regionów map, usług (np. fotoradarów oraz aktualizacji oprogramowania, gdy tylko staną się one dostępne.

**UWAGA:** w przypadku zatrzymania lub anulowania aktualizacji regionu mapy po rozpoczęciu jej pobierania przejdź do opcji **Ustawienia > Mapa i wyświetlanie > Pobrane mapy**, aby ponownie rozpocząć pobieranie.

### Instalowanie aktualizacji oprogramowania

- 1. Przejdź do opcji Ustawienia > Aktualizacje i nowe elementy.
- 2. Z listy wybierz aktualizacje, które chcesz zainstalować. Ta lista zawiera elementy zakupione w sklepie internetowym TomTom.
- 3. Zaloguj się na swoje konto TomTom po wyświetleniu monitu.

🤼 Podczas aktualizacji urządzenie powinno być podłączone do zasilania.

#### Instalowanie regionu mapy

- 1. Upewnij się, że masz aktywne połączenie z nternetem przez Wi Fi.
- Następnie wybierz Menu główne > Ustawienia > Mapa i wyświetlanie > Pobrane mapy i dotknij Dodaj.

### Usuwanie regionu mapy

- 1. Przejdź do Menu główne > Ustawienia > Mapa i ekran > Pobrane mapy i dotknij Usuń.
- 2. Teraz wybierz region(y , które chcesz usunąć.

**UWAGA:** instalacja i aktualizacja regionów map musi odbywać się za pośrednictwem sieci Wi Fi. Jeśli połączenie internetowe z serwerem TomTom jest zerwane lub nieaktywne, przyciski **Dodaj** będą nieaktywne.

## Aktualizowanie regionów map

Jeśli dostępne są aktualizacje regionu mapy, stan opcji **Pobrane mapy** w **Menu główne > Ustawienia > Mapa i ekran** zmieni się z **Aktualne** na **Dostępne aktualizacje.** Aby pobrać te aktualizacje:

- 1. Przejdź do Menu główne > Ustawienia > Mapa i ekran > Pobrane mapy.
- 2. Pobierz i pojedynczo zainstaluj dostępne aktualizacje.

Aby przyspieszyć pobieranie, można wybrać tylko te kraje, które mają zostać zaktualizowane, a nie wszystkie. ednoczesna instalacja kilku krajów może wymagać wykonania kilku czynności.

### **Resetowanie mapy**

W przypadku problemów z mapą lub jej regionami, można odzyskać mapę bazową, wybierając opcje **Menu główne > Ustawienia > System > Zresetuj mapę.** 

Jeśli dostępna jest aktualizacja systemu, należy ją najpierw zainstalować. Bieżąca mapa bazowa i zainstalowane na niej regiony zostaną usunięte z urządzenia, a mapa bazowa zostanie zainstalowana ponownie. Pojawi się wówczas monit o ponowną instalację co najmniej jednego regionu mapy.

## MAPA I EKRAN

- 1. Przejdź do opcji Ustawienia w menu głównym.
- 2. Dotknij opcję Mapa i ekran.

Teraz można zmienić następujące ustawienia:

- + Kolory dzienne lub nocne
- + Układ menu
- + Pokaż na mapie
- + nformacje o przyjeździe
- + Pasek boczny
- + Przybliżanie i orientacja
- + ozmiar teksu i przycisków
- + Jasność

### Pokaż na mapie

Tutaj możesz włączyć ustawienia, dotykając przycisków wszystkich funkcji, które mają być wyświetlane na mapie.

- + Użyteczne miejsca (UM y)
- + Asystent pasa ruchu na autostradach
- + Nazwa bieżącej ulicy
- + Pasek skali mapy

**UWAGA:** urządzenie wyświetla widok mapy podczas wyświetlania alternatywnej trasy oraz widok nawigacji, gdy pojazd jest w ruchu.

## Informacje o przyjeździe

Wybierz opcję **Informacje o przyjeździe**, aby zmienić informacje wyświetlane na pasku bocznym. Można wybrać pozostały dystans lub czas podróży – zarówno do miejsca docelowego, jak i do następnego postoju. Urządzenie można również ustawić w taki sposób, aby automatycznie przełączało się pomiędzy obliczeniami pozostałego czasu i dystansu.

## Pasek boczny

Aby ukryć pasek trasy w widoku z perspektywy kierowcy (tak aby pasek pojawiał się tylko wtedy, gdy trzeba podjąć jakieś decyzje , wybierz opcje **Pasek trasy > Ukryj pasek boczny.** Aby zwiększyć rozmiar paska trasy w widoku nawigacji i zobaczyć obliczenia czasu i odległości do korków na trasie, wybierz opcje **Pasek boczny > Bardzo duży.** 

Aby wybrać kategorie użytecznych miejsc, które mają być wyświetlane na pasku bocznym, wybierz żądane kategorie, wybierając opcje Pasek boczny > Pokaż w pasku bocznym.

### Przybliżanie i orientacja

## Dostosuj ustawienia automatycznego powiększania mapy według własnych preferencji. Do wyboru są następujące opcje:

- + Powiększanie dla instrukcji
- + Powiększanie na podstawie typu dróg
- + ez autopowiększania

Dostosuj orientację mapy, wybierając opcję 3D, 2D lub 2D, północ na górze.

### Rozmiar teksu i przycisków

Wybierz opcję **Rozmiar tekstu i przycisków**, aby dostosować wielkość tekstu i przycisków. Wybierz opcję Mały, Średni lub Duży, a następnie dotknij opcji **Zastosuj zmianę**, aby potwierdzić zmiany i ponownie uruchomić urządzenie.

### Jasność

Wybierz **Jasność**, aby dostosować jasność ekranu. **Jasność w dzień** i **Jasność w nocy** można regulować oddzielnie, korzystając z oddzielnych pasków jasności.

### Zmiana pozycji przycisków w menu głównym

- 1. Przejdź do menu głównego.
- 2. Naciśnij i przytrzymaj przez dwie (2 sekundy przycisk, który chcesz przesunąć.
- 3. Teraz naciśnij strzałkę w lewo lub w prawo, aby przesunąć przycisk.
- 4. Dotknij przycisku Gotowe.

UWAGA: możesz również dostosować położenie przycisków poprzez opcje **edycji** dostępne w menu głównym, dotykając ikony ołówka.

## WYZNACZANIE TRAS

Tutaj można wprowadzić własne preferencje dotyczące wyznaczania tras, w tym:

- + Preferowany typ trasy (szybka, najkrótsza, najbardziej ekonomiczna).
- + o omijać (promy autokuszetki, drogi płatne, gruntowe, pasy dla pojazdów z pasażerami, autostrady, tunele).
- + miana trasy (ręczna, automatyczna, brak).
- + Włączanie/wyłączanie panelu porównywania tras

## STREFY NISKIEJ EMISJI SPALIN

W urządzeniu GO Camper Tour (2nd gen) możeszwłączyć opcję wyświetlania ostrzeżeń wizualnych o pojawieniu się strefy niskiej emisji spalin na trasie lub zbliżaniu się do strefy niskiej emisji spalin. Aby włączyć tę opcję, otwórz kolejno **Menu główne > Ustawienia > Dźwięk > Powiadomienia i dźwięki > Ostrzeżenia o strefie niskiej emisji spalin.** 

## DŹWIĘK

- 1. Przejdź do opcji Ustawienia w menu głównym.
- 2. Dotknij opcji Dźwięki.

## Głosy

Wybierz preferowany głos do przekazywania wskazówek i ostrzeżeń z zestawu głosów dostępnych w wybranym języku.

Dotknij głosu, aby usłyszeć, jak brzmi. Aby potwierdzić wybór głosu, upewnij się, że jest on wybrany, a następnie dotknij strzałki wstecz .

## Podpowiedzi nawigacji

Określ, czy **czas przybycia, instrukcje z wyprzedzeniem, numery dróg, informacje o znakach drogowych, nazwy ulic** i **obcojęzyczne nazwy ulic** mają być odczytywane na głos. Dotknij przełącznika podpowiedzi, które mają być odczytywane na głos.

## Ostrzeżenia i dźwięki

Tutaj można wybrać, jakie rodzaje ostrzeżeń o fotoradarach i ostrzeżeń związanych z bezpieczeństwem chcesz otrzymywać i kiedy chcesz je otrzymywać w odniesieniu do następujących funkcji i usług:

- + Fotoradary: stałe i przenośne fotoradary
- + Fotoradary: obszary kontroli radarowej
- + Fotoradary: strefy pomiaru średniej prędkości
- + Fotoradary: strefy kontroli prędkości
- + Fotoradary: kamery na światłach
- + Fotoradary: kamery ograniczenia ruchu
- + Ostrzeżenia bezpieczeństwa: niebezpieczne strefy
- + Ostrzeżenia bezpieczeństwa: czarne punkty
- + Ostrzeżenia bezpieczeństwa: strefy zwiększonego ryzyka
- + Ostrzeżenia: o przekroczeniu prędkości
- + Ostrzeżenia: o korku na trasie

Można również wybrać, czy mają być włączone dźwięki dotykania ekranu.

**UWAGA:** można dostosować częstotliwość ostrzeżeń, wybierając opcję całkowitego wyłączenia ostrzeżeń, otrzymywania ich w przypadku zbyt szybkiego zbliżania się do zdarzenia lub fotoradaru bądź otrzymywania ich w przypadku każdego zdarzenia i fotoradaru na trasie.

## JĘZYK I JEDNOSTKI

- 1. Przejdź do opcji Ustawienia w menu głównym.
- 2. Dotknij opcji Język i jednostki, aby zmienić następujące elementy:
- + Język
- + Kraj
- + Układ/język klawiatury
- + ednostki miary
- + Format godziny i daty

## SYSTEM

- 1. Przejdź do opcji Ustawienia w menu głównym.
- 2. Dotknij opcji System, aby wyświetlić następujące opcje:
- + nformacje
- + resetuj urządzenie
- + Ustawienia **baterii**
- + Twoje dane i prywatność

## INFORMACJE O POJEŹDZIE

Przejdź do **Ustawień** w menu głównym i dotknij **Informacje o pojeździe**, aby zoptymalizować profil, wprowadzając informacje o pojeździe. Wybór profilu pojazdu wpływa na wyznaczanie tras, wyniki wyszukiwania, użyteczne miejsca, szacowanie czasu przybycia i inne funkcje. Pomiary zależą od **ustawień** użytkownika i wybranych regionów.

## Dostępne typy pojazdów

- + Samochód z przyczepą kempingową
- + Kamper
- + Samochód

## Ustawienia profilu samochodu — przyczepa kempingowa

- + Wymiary (D/S/W): ustaw długość, szerokość i wysokość pojazdu (D S W , wprowadzając wartości liczbowe w odpowiednie pola wprowadzania.
- + Masa (brutto/na oś): ustaw masę brutto i masę na oś dla pojazdu, wprowadzając wartości liczbowe w odpowiednie pola wprowadzania.
- + **Maksymalna prędkość:** ustaw maksymalną prędkość dla pojazdu, wprowadzając wartości liczbowe w odpowiednie pola wprowadzania.

## Ustawienia profilu — kamper

- + Wymiary (D/S/W): ustaw długość, szerokość i wysokość pojazdu (D/S/W), wprowadzając wartości liczbowe w odpowiednie pola wprowadzania.
- + Masa (brutto/na oś): ustaw masę brutto i masę na oś dla pojazdu, wprowadzając wartości liczbowe w odpowiednie pola wprowadzania.
- + **Maksymalna prędkość:** ustaw maksymalną prędkość dla pojazdu, wprowadzając wartości liczbowe w odpowiednie pola wprowadzania.

## Ustawienia profilu samochodu

+ Maksymalna prędkość: ustaw maksymalną prędkość dla pojazdu, wprowadzając wartości liczbowe w odpowiednie pola wprowadzania. Kiedy wartość pola wprowadzania jest ustawiona na 0 (domyślna), podczas analizowania ograniczeń na drodze i szacowania czasu przybycia nie będzie brana pod uwagę żadna wartość

## ASYSTENT PASA RUCHU

Funkcja asystenta pasa ruchu pomaga przygotować się do manewrów na skrzyżowaniach i zjazdach, wskazując pas ruchu, na którym należy pozostać zgodnie z zaplanowaną trasą. Ta funkcja jest opcjonalna i można ją zamknąć i dezaktywować.

Aby **zamknąć ekran funkcji asystenta pasa ruchu**, dotknij dowolnego miejsca na ekranie urządzenia. Aby wyłączyć funkcję asystenta pasa ruchu, wybierz opcje **Menu główne > Ustawienia > Mapa i ekran > Pokaż na mapie** i wyłącz ustawienie **Asystent pasa ruchu na autostradach**.

**UWAGA:** funkcja Asystent pasa ruchu może nie być dostępna na wszystkich drogach, po których podróżujesz.

## **MOJE MIEJSCA**

### Usuwanie pozycji z listy Moje miejsca

- 1. Przejdź do opcji Moje Miejsca w menu głównym.
- 2. Dotknij przycisku Usuń.
- 3. Wybierz miejsca, które chcesz usunąć, a następnie dotknij opcji Usuń.

### Usuwanie ostatniej pozycji docelowej z listy Moje miejsca

- 1. Przejdź do opcji Moje Miejsca w menu głównym.
- 2. Dotknij opcji Ostatnie miejsca docelowe.
- 3. Następnie opcję Edytuj listę.
- 4. Wybierz miejsca docelowe, które chcesz usunąć, a następnie dotknij opcji Usuń.

## **MOJE TRASY**

Funkcja Moje trasy zapewnia prosty sposób zapisywania i wyszukiwania tras oraz śladów, niezależnie od tego, czy jest to trasa do pracy, zaplanowana trasa na wakacje, czy też regularne trasy pokonywane podczas odwiedzania przyjaciół lub rodziny. Możesz tworzyć własne trasy i synchronizować je z urządzeniem nawigacyjnym za pośrednictwem plan.tomtom.com

## FOTORADARY

## Informacje o ostrzeżeniach o fotoradarach TomTom

Usługa ostrzeżeń o fotoradarach firmy TomTom ostrzega o lokalizacji następujących zagrożeń i fotoradarów:

- + Fotoradary stacjonarne i przenośne: sprawdzają prędkość przejeżdżających pojazdów
- + Obszary kontroli radarowej: ostrzeżenie wskazuje miejsca, w których często są przeprowadzane kontrole radarowe
- + Fotoradar średniej prędkości: mierzy średnią prędkość pojazdu między dwoma punktami
- + Strefy kontroli prędkości: obejmują kilka fotoradarów
- + Kamera na światłach: sprawdza, czy pojazdy nie łamią przepisów drogowych, przejeżdżając przez światła
- + Kamery ograniczenia ruchu: ostrzegają o drogach z ograniczeniami ruchu
- + Pozycje czarnych punktów: miejsca, gdzie często miały miejsce wypadki drogowe

Dostęp do usługi ostrzeżeń o fotoradarach w urządzeniu TomTom GO Camper Tour (2nd gen) można uzyskać za pośrednictwem aktywnego połączenia z Internetem.

**UWAGA:** usługa ostrzeżeń o fotoradarach firmy TomTom może nie być dostępna w kraju, przez który przejeżdżasz. Dla kierowców poruszających się po drogach we Francji firma TomTom oferuje usługę ostrzeżeń o niebezpiecznych strefach i strefach zwiększonego ryzyka. Nowe przepisy drogowe w Szwajcarii i Niemczech zabraniają korzystania z urządzeń ostrzegających ich użytkowników o lokalizacjach fotoradarów stałych i przenośnych. Aby zachować zgodność z tymiprzepisami, ostrzeżeniao fotoradarach zostały wyłączone we wszystkich urządzeniach nawigacyjnych GPS firmy TomTom. Jednak po opuszczeniu obszaru Niemiec i Szwajcarii można z powrotem włączyć te ostrzeżenia. Ponieważ zgodność z prawem ostrzeżeń o fotoradarach różni się w poszczególnych krajach UE, z usługi tej można korzystać na własne ryzyko. Firma TomTom nie ponosi żadnej odpowiedzialności za korzystanie z tych alertów i ostrzeżeń.

## POWIADOMIENIA O OSTRZEŻENIACH O FOTORADARACH

W zależności od **ustawień** będziesz otrzymywać powiadomienia o lokalizacji fotoradarów w następujący sposób:

- + kona fotoradaru na pasku trasy i na trasie na mapie
- + Odległość do fotoradaru na pasku trasy
- + Ograniczenie prędkości w miejscu, w którym znajduje się fotoradar na pasku trasy
- + Ostrzeżenie dźwiękowe w miarę zbliżania się do lokalizacji fotoradaru
- + Prędkość pojazdu jest monitorowana podczas zbliżania się do lokalizacji fotoradaru oraz podczas jazdy w strefie pomiaru średniej prędkości. Jeśli przekroczysz dozwoloną prędkość o ponad 5 km/h (3 mile/h), pasek trasy zmieni kolor na czerwony. Jeśli przekroczysz dozwoloną prędkość o mniej niż 5 km/h (3 mile/h), pasek trasy zmieni kolor na pomarańczowy.

Aby wyświetlić typ fotoradaru, maksymalną prędkość i długość strefy pomiaru średniej prędkości w widokach mapy i nawigacji, wybierz jedną z ikon fotoradaru na pasku trasy. W widoku mapy możesz też wybrać typ fotoradaru wyświetlany na trasie.

## Zgłaszanie lokalizacji fotoradaru

W przypadku minięcia fotoradaru, na temat którego nie było ostrzeżenia, prosimy o jego zgłoszenie. Należy upewnić się, że urządzenie jest połączone z usługami TomTom i jest zalogowane na koncie TomTom. Po zgłoszeniu lokalizacji fotoradaru szczegóły zostaną zapisane w urządzeniu, zanonimizowane, a następnie udostępnione innym kierowcom. okalizację fotoradaru można zgłosić na dwa (2) sposoby:

#### 1: Korzystanie z panelu prędkości

- 1. Dotknij symbolu fotoradaru na panelu prędkości w widoku nawigacji.
- 2. Fakt zarejestrowania zgłoszenia pozycji fotoradaru zostanie potwierdzony komunikatem z podziękowaniem za przesłanie informacji.

#### 2: Korzystanie z menu skrótów

- 1. Dotknij symbolu bieżącej pozycji lub panelu prędkości w widoku nawigacji.
- 2. Następnie dotknij polecenie **Zgłoś fotoradar** z menu podręcznym.
- 3. Fakt zarejestrowania zgłoszenia pozycji fotoradaru zostanie potwierdzony komunikatem z podziękowaniem za przesłanie informacji.

UWAGA: aby usunąć powiadomienie o fotoradarze, dotknij przycisk Anuluj w komunikacie.

### Aktualizowanie informacji o pozycji fotoradarów i zagrożeń

Tuż po minięciu fotoradaru przenośnego na pasku trasy pojawi się pytanie, czy fotoradar nadal znajduje się w tym miejscu. Dotknij opcji **Tak**, aby potwierdzić, lub opcji **Nie**, aby zaktualizować informacje o pozycji.

## NIEBEZPIECZNE STREFY I STREFY ZWIĘKSZONEGO RYZYKA

Usługa ostrzeżeń o niebezpiecznych strefach i strefach zwiększonego ryzyka firmy TomTom została skonfigurowana specjalnie z myślą o podróżowaniu po drogach we Francji. Od 3 stycznia 2012 r. otrzymywanie ostrzeżeń o lokalizacji fotoradarów stacjonarnych i przenośnych na terenie Francji jest nielegalne. Aby zachować zgodność z tym prawem, urządzenie TomTom GO Camper Max / Camper Max 2nd Genostrzegać o zbliżaniu się do niebezpiecznych stref i stref zwiększonego ryzyka (zamiast lokalizacji fotoradarów).

**UWAGA:** niebezpieczne strefy to stałe, wyznaczone miejsca. Strefy zwiększonego ryzyka są zgłaszane przez użytkowników dróg i są określane jako "tymczasowe" niebezpieczne strefy.

Ponieważ niebezpieczne strefy i strefy zwiększonego ryzyka mogą obejmować jeden (1) lub więcej fotoradarów albo inne zagrożenia, w momencie zbliżania się do takiej strefy wyświetlana jest ikona niebezpiecznej strefy.Minimalna długość tych stref wynosi 300m (0,19mili) dla dróg w obszarach miejskich, 2000 m (1,24mili) dla dróg podrzędnych i 4000m (2,49mili) dla dróg ekspresowych.

- + Lokalizacje fotoradarów są teraz niedostępne i zostały zastąpione ikoną niebezpiecznej strefy, która będzie wyświetlana podczas zbliżania się do wyznaczonych stref.
- + Długość strefy zależy od typu drogi i może wynosić 300 m, 2000 m lub 4000 m
- + W każdej niebezpiecznej strefie może znajdować się więcej niż jeden (1) fotoradar
- + Jeśli lokalizacje fotoradarów znajdują się blisko siebie w obrębie jednej niebezpiecznej strefy, ostrzeżenia o niebezpiecznej strefie mogą się łączyć i powodować wydłużenie najbliższej niebezpiecznej strefy. Należy pamiętać, że poza Francją wyświetlane są ostrzeżenia o lokalizacji fotoradarów. We Francji są wyświetlane ostrzeżenia o niebezpiecznych strefach i strefach zwiększonego ryzyka.

## UŻYTECZNE MIEJSCA (UM-Y)

W urządzeniu TomTom GO Camper Tour (2nd gen) znajdziesz listy użytecznych miejsc (UM) . Listy UM-

ów zawierają takie miejsca, jak pola namiotowe czy restauracje, znajdujące się w okolicy oraz umożliwiają łatwy wybór lokalizacji bez konieczności wyszukiwania ich za każdym razem. Oprócz standardowej listy UM-ów w urządzeniu TomTom GO Camper Tour (2nd gen) zainstalowane są listy UM-ów od naszych partnerów.

### Korzystanie z listy UM-ów w urządzeniu TomTom GO Camper Tour (2nd gen)

- 1. Wybierz opcję Moje miejsca w menu głównym
- 2. Lista UM-ów będzie wyświetlana na liście Miejsca.
- 3. Wybierz listę UM-ów.
- 4. Otworzy się lista UM-ów zawierająca wszystkie UM-y.

**Wskazówka:** aby wyświetlić więcej wyników, ukryj klawiaturę lub przewiń w dół listę wyników. **Porada:** wybierając przycisk lista/mapa, można przełączać między widokiem wyników na mapie

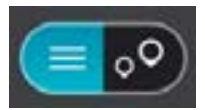

## Wybieranie UM-ów z listy i w widoku mapy

- 1. Aby zaplanować trasę do tego miejsca, wybierz przycisk Jedź.
- 2. Zostanie zaplanowana trasa, a następnie rozpocznie się nawigacja do celu podróży. Po rozpoczęciu jazdy automatycznie wyświetli się widok nawigacji.

## Stałe wyświetlanie pozycji listy UM-ów na mapie

- 1. Wybierz Menu główne > Ustawienia > Mapa i ekran > Pokaż na mapie
- Wybierz Użyteczne Miejsca

   Zostanie wyświetlona lista wszystkich użytecznych miejsc przechowywanych w urządzeniu TomTom GO Camper Tour (2nd gen).
- Włącz listę UM-ów, którą chcesz zawsze widzieć na mapie.
   Uwaga: j ednocześnie włączone może być tylko 5 list UM-ów.
   Porada: Wybierz Więcej kategorii, aby włączyć pełną listę ułożoną w kolejności alfabetycznej.
- Wróć do widoku mapy. Lokalizacje listy UM-ów są wyświetlone na mapie.

## SZYBKIE NAPRAWY URZĄDZENIA

## Urządzenie nie uruchamia się lub przestaje reagować na polecenia

eśli urządzenie nie odpowiada, należy najpierw sprawdzić, czy jego bateria jest naładowana. Urządzenie wyświetli ostrzeżenie, gdy poziom naładowania baterii będzie niski lub krytycznie niski. Jeśli bateria się wyczerpie, urządzenie przełączy się w tryb uśpienia.

Jeśli to nie rozwiąże problemu, można ponownie uruchomić urządzenie. W tym celu naciśnij i przytrzymaj przycisk zasilania, aż zobaczysz logo TomTom i usłyszysz odgłos werbli.

## DODATEK

#### Ostrzeżenia i ważne uwagi dotyczące bezpieczeństwa

**Globalny System Pozycjonowania (GPS), Globalny System Nawigacji Satelitarnej (GLONASS) i Galileo** Globalny System Pozycjonowania (GPS), Globalny System Nawigacji Satelitarnej (GLONASS) i Galileo to satelitarne systemy dostarczające informacji o pozycji i czasie na całym świecie.

GPS jest obsługiwany i kontrolowany przez rząd Stanów Zjednoczonych Ameryki Północnej, który jako jedyny odpowiada za dostępność i dokładność systemu.

GLONASS jest obsługiwany i kontrolowany przez rząd Rosji, który jako jedyny odpowiada za dostępność i dokładność systemu.

System GALILEO jest obsługiwany i kontrolowany przez europejski Organ Nadzoru GNSS (GSA) który jako jedyny odpowiada za dostępność i dokładność systemu.

Zmiany dostępności i dokładności działania systemów GPS i GALILEO, a także warunków środowiskowych, mogą mieć wpływ na funkcjonowanie tego urządzenia. Firma TomTom zrzeka się wszelkiej odpowiedzialności za dostępność i dokładność działania systemów GPS i GALILEO.

Jeśl i zauważysz jakiekolwiek zagrożenia bezpieczeństwa związane z tym produktem TomTom, skontaktuj się z nami pod adresem Productquestions@tomtom.com

## ZALECENIA DOTYCZĄCE BEZPIECZEŃSTWA

#### Ważne! Przeczytaj przed przystąpieniem do korzystania z urządzenia

Konsekwencją całkowitego lub częściowego niezastosowania się do niniejszych ostrzeżeń oraz instrukcji mogą być śmierć lub poważne obrażenia. Nieprawidłowy sposób przeprowadzenia konfiguracji, użytkowania idbałości oprodukt może zwiększać ryzyko odniesienia poważnych obrażeń lub śmierci, a także uszkodzenia urządzenia.

#### Ostrzeżenie dotyczące zachowania ostrożności

Obowiązkiem kierowcy jest możl iwie najlepsza ocena sytuacji oraz zachowanie bezpieczeństwa i uwagi podczas korzystania z tego urządzenia. Nie wolno z niego korzystać w sposób, który powoduje odwrócenie uwagi kierowcy podczas prowadzenia pojazdu. Podczas prowadzenia należy ograniczyć do minimum czas spoglądnia na ekran urządzenia. Kierowca odpowiada za przestrzeganie przepisów, które ograniczają lub zabraniają korzystania z telefonów komórkowych bąd innych urządzeń elektronicznych (np. wymóg korzystania z zestawu głośromówiącego podczas rozmów telefonicznych w trakcie prowadzenia pojazdu). Należy zawsze przestrzegać przepisów i znaków drogowych, a zwłaszcza tych odnoszących się do rozmiarów, masy i ładowności pojazdu. Firma TomTom nie gwarantuje bezbłędnego działania urządzenia ani dokładności informacji dotyczących proponowanych tras. Nie ponosi też odpowiedzialności za kary nałożone na użytkownika w związku z nieprzestrzeganiem obowiązujących przepisów.

#### Prawidłowy montaż

Nie należy montować urządzenia w sposób, który mógłby odwracać uwagę kierowcy od drogi lub utrudniać prowadzenie pojazdu. Nie należy umieszczać urządzenia w strefie działania poduszki powietrznej lub innych funkcji bezpieczeństwa pojazdu.

#### Rozruszniki serca

Producenci rozruszników serca zalecają zachowanie odległości wynoszącej co najmniej 15 cm (6 cali) między ręcznym urządzeniem bezprzewodowym a rozrusznikiem serca w celu uniknięcia ewentualnego zakłócenia działania rozrusznika. Zalecenia te są zgodne z wynikami niezależnych badań i zaleceniami programu Wireless Technology Research. Wskazówki dla użytkowników z wszczepionymi rozrusznikami serca:

- Między urządzeniem a rozrusznikiem serca powinno się ZAWSZE zachowywać odległość większą niż 15 cm (6 cali).
- Urządzenia nie należy nosić w kieszeni na piersi.

#### Inne urządzenia medyczne

Należy skonsultować się z lekarzem lub z producentem urządzenia medycznego, aby określ ić, czy działanie urządzenia bezprzewodowego może zakłócać działanie danego urządzenia medycznego.

#### Dbałość o urządzenie

Odpowiednia dbałość o urządzenie jest bardzo ważna:

- W żadnym wypadku nie wolno otwierać obudowy urządzenia. Otwarcie obudowy może być niebezpieczne i unieważnia gwarancję na urządzenie.
- Ekran urządzenia należy wycierać lub osuszać miękką ściereczką. Nie należy używać środków czyszczących w płynie.

#### Ocena: 4YF60 DC 5 V, 2,4 A

#### Wykorzystywanie informacji przez firmę TomTom

Informacje na temat wykorzystania danych osobowych można znaleźć na stronie tomtom.com/privacy.

## INFORMACJE DOTYCZĄCE BATERII I ŚRODOWISKA PRACY

#### Twoje urządzenie

Urządzenia nie należy rozmontowywać, zgniatać, zginać, deformować, przebijać ani przecinać. Nie używać w wilgotnym, mokrym i/lub sprzyjającym korozji otoczeniu. Nie należy kłaść, przechowywać ani pozostawiać urządzenia w pobliżu urządzeń grzewczych, w miejscach o wysokiej temperaturze otoczenia lub narażonych na bezpośrednie działanie promieni słonecznych, w kuchence mikrofalowej ani w pojemniku pod ciśnieniem. Nie należy też wystawiać urządzenia na działanie temperatur przekraczających 50 C (122 F) i niższych niż -20 C (-4 F). Należy uważać, aby nie upuścić urządzenia. Jeśl i urządzenie upadnie i podejrzewasz, że zostało uszkodzone, skontaktuj się z działem obsługi klienta. Urządzenia należy używać wyłącznie z dostarczonymi wraz z nim ładowarkami, uchwytami i kablami USB. Informacje o zastępczych akcesoriach znajdują się na stronie tomtom.com.

#### Temperatura pracy

Urządzenie zachowuje pełną sprawność w zakresie temperatur od 0°C (32°F) do 45°C (113°F). Zbyt długie wystawianie urządzenia na wyższe lub niższe temperatury może spowodować jego uszkodzenie, dlatego należy tego unikać. Zakresy temperatur: standardowa praca: od 0°C (32°F) do 45°C (113°F); krótkotrwałe przechowywanie: od -20°C (-4°F) do 50°C (122°F); długotrwałe przechowywanie: od -20°C (-4°F) do 35°C (95°F).

Ważne: przed włączeniem urządzenia powinno ono poleżeć w pojeździe w typowej dla niego temperaturze użytkowania przez co najmniej 1 godzinę. Nie używaj urządzenia w temperaturze wykraczającej poza ten zakres.

#### Bateria urządzenia (niewymienna)

Urządzenie zawiera baterię litowo-jonową. Nie wolno modyfikować ani przerabiać baterii. Nie wolno wkładać żadnych przedmiotów do baterii. Baterii nie wolno zanurzać w wodzie ani wystawiać na działanie wody i

innych płynów. Nie wolno wystawiać baterii na działanie ognia i materiałów wybuchowych ani narażać na inne zagrożenia. Nie należy zwierać baterii lub dopuszczać do kontaktu styków baterii z metalowymi przedmiotami przewodzącymi. Nie należy próbować samodzielnie wymieniać ani wyjmować baterii, chyba że instrukcja obsługi zawiera wyraźne informacje, że bateria może zostać wymieniona przez użytkownika. W przypadku urządzenia TomTom GO Camper Tour (2nd gen) wymiany baterii powinien dokonywać wykwalifikowany pracownik. Baterie z możl iwością wymiany przez użytkownika mogą być używane jedynie w urządzeniach, dla których są przeznaczone.

**Ostrzeżenie**: jeśl i bateria zostanie zastąpiona baterią nieodpowiedniego typu, może dojść do eksplozji. Jeśl i wystąpi problem z baterią, należy skontaktować się z działem obsługi klienta firmy TomTom. Podany okres eksploatacji baterii to maksymalny możl iwy okres eksploatacji, który zależy od profilu średniego użytkowania i może zostać osiągnięty wyłącznie w określ onych warunkach atmosferycznych. Aby wydłużyć czas pracy akumulatora, należy przechowywać urządzenie w chłodnym, suchym miejscu i postępować zgodnie ze wskazówkami zamieszczonymi w odpowiedziach na często zadawane pytania: tomtom.com/ batterytips. Ładowanie nie jest możl iwe w niskiej ani wysokiej temperaturze (poniżej 0°C/32°F i powyżej 45°C/113°F).

Niezastosowanie się do powyższych zaleceń może spowodować wyciek elektrolitu z baterii albo przegrzanie, wybuch lub zapalenie baterii, co grozi obrażeniami ciała i zniszczeniem mienia. Nie wolno przekłuwać, otwierać ani nie rozkładać baterii na części. W przypadku kontaktu z elektrolitem baterii, należy dokładnie przemyć skażone części ciała wodą i natychmiast wezwać pomoc lekarską.

#### Usuwanie zużytych baterii

BATERIĘ ZASILAJĄCĄ PRODUKT NALEŻY ODDAĆ DO PUNKTU RECYKLINGU LUB ZUTYLIŻOWAĆ W ODPOWIEDNI SPOSÓB ZGODNY Z OBOWIĄZUJĄCYM PRAWEM I PRZEPISAMI LOKALNYMI. NIE NALEŻY JEJ WYRZUCAĆ RAZEM Z ODPADAMI KOMUNALNYMI. W TEN SPOSÓB POMOŻESZ CHRONIĆ ŚRODOWISKO NATURALNE.

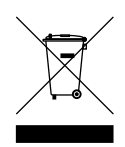

#### Dyrektywa WEEE — usuwanie odpadów elektrycznych i elektronicznych

W UE/EÓG produkt ten jest oznaczony symbolem przekreślonego kosza na kółkach na jego obudowie i/lub opakowaniu, zgodnie z wymogami dyrektywy 2012/19/UE (WEEE). Produkt ten nie powinien być traktowany jako odpady komunalne ani wyrzucany jako niesegregowane odpady komunalne. Niniejszy produkt można oddać do punktu zakupu lub do miejscowego, komunalnego punktu zbiórki odpadów przeznaczonych do recyklingu. Poza UE/EOG symbol przekreślonego kosza na kółkach może nie mieć tego samego znaczenia. Więcej informacji na temat krajowych opcji recyklingu można uzyskać od odpowiedzialnego lokalnego organu. Odpowiedzialność za zgodność z lokalnym prawem przy utylizacji tego produktu spoczywa na użytkowniku końcowym.

#### Logo Triman

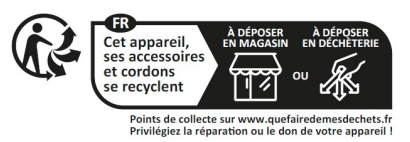

## WARUNKI OGÓLNE: OGRANICZONA GWARANCJA I UMOWA LICENCYJNA

Do niniejszego produktu mają zastosowanie określ one warunki ogólne, w tym warunki ograniczonej gwarancji i umowy licencyjnej użytkownika, których treść można znaleźć na stronie tomtom.com/legal.

#### Informacje o niniejszym dokumencie

Niniejszy dokument przygotowano z najwyższą starannością. Ciągły rozwój produktów może spowodować,

iż niektóre informacje zawarte w tym dokumencie mogą okazać się niezupełnie aktualne. Informacje te mogą ulec zmianie bez wcześniejszego powiadomienia. Firma TomTom nie odpowiada za błędy techniczne i redakcyjne lub za braki w niniejszym dokumencie ani za jakiekolwiek szkody przypadkowe lub wtórne powstałe w wyniku korzystania z tego dokumentu i podjęcia jakichkolwiek działań w nim opisanych. Zabrania się kopiowania tego dokumentu bez wcześniejszego uzyskania pisemnej zgody firmy TomTom N.V.

#### Numer modelu

TomTom GO Camper Tour (2nd gen) 6": 4YF60

Oznaczenie CE i dyrektywa dotycząca sprzętu radiowego odnoszące się do urządzenia TomTom GO Camper Tour (2nd gen)

# CE

Zgodność z wymogami Unii Europejskiej dotyczącymi współczynnika absorpcji swoistej (SAR) NINIEJSZY MODEL URZĄDZENIA BEZPRZEWODOWEGO SPEŁNIA OFICJALNE NORMY W ZAKRESIE NARAŻENIA NA DZIAŁANIE FAL RADIOWYCH, JEŚLI JEST UŻYWANY ZGODNIE Z ZALECENIAMI PODANYMI W

DZIAŁANIE FAL RADIOWYCH, JEŚLI JEŚT UŻYWANY ZGODNIE Z ZALECENIAMI PODANYMI W NINIEJSZEJ SEKCJI.

Ten system nawigacyjny GPS jest wyposażony w nadajnik oraz odbiornik radiowy. Urządzenie zostało zaprojektowane i wyprodukowane tak, by nie przekraczało wartości granicznych narażenia na działanie fal radiowych (RF) określonych przez Radę Unii Europejskiej.

Limit absorpcji swoistej określony przez Radę Unii Europejskiej wynosi średnio 2,0 W/kg na 10 gramów tkanki ciała (4,0 W/kg na 10 gramów tkanki ciała w kończynach – dłoniach, nadgarstkach, kostkach i stopach). Pomiary absorpcji swoistej są prowadzone z wykorzystaniem standardowych procedur określonych przez Radę UE. Urządzenie emituje fale z maksymalnym dopuszczalnym poziomem mocy we wszystkich badanych pasmach częstotliwości. **Uwaga:** wszystkie modele urządzeń są dostarczane z instrukcją instalacji.

Logo UKCA i dyrektywa dotycząca sprzętu radiowego odnoszące się do urządzenia TomTom GO Camper Tour (2nd gen)

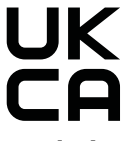

#### Podmiot odpowiedzialny w Wielkiej Brytanii

Przedstawiciel firmy TomTom's UK to TomTom Sales B.V., (oddział w Wielkiej Brytanii) 1. piętro South Wing, 2 Fleming Building, Edynburg Technopole, Milton Bridge, Midlothian EH26 OBE, Wielka Brytania.

To urządzenie może być używane we wszystkich państwach członkowskich Unii Europejskiej i Wielkiej Brytanii. Maksymalna moc transmisji radiowych i pasma częstotliwości, w których działa urządzenie, są następujące:

| Model | Pasmo<br>częstotli-<br>wości BT | Maksymaln<br>a moc<br>transmisji<br>radiowych | Pasmo<br>częstotli-<br>wości<br>Wi-Fi 2.4G | Maksymaln<br>a moc<br>transmisji<br>radiowych | Pasmo<br>częstotli-<br>wości Wi-Fi<br>5G | Maksymaln<br>a moc<br>transmisji<br>radiowych | Pasmo<br>częstotli-<br>wości Wi-Fi<br>5G | Maksymalna<br>moc<br>transmisji<br>radiowych | Pasmo<br>częstotli-<br>wości Wi-Fi<br>5G | Maksymaln<br>a moc<br>transmisji<br>radiowych | Pasmo<br>częstotli-<br>wości<br>Wi-Fi 5G | Maksym<br>alna moc<br>transmi<br>sydiowy<br>ch |
|-------|---------------------------------|-----------------------------------------------|--------------------------------------------|-----------------------------------------------|------------------------------------------|-----------------------------------------------|------------------------------------------|----------------------------------------------|------------------------------------------|-----------------------------------------------|------------------------------------------|------------------------------------------------|
| 4YF60 | 2402 -<br>2480 MHz              | 9,98 dBm                                      | 2412 - 2472<br>MHz                         | 19,88 dBm                                     | 5180 5240<br>MHz                         | 15,98 dBm                                     | 5260 — 5320<br>MHz                       | 19,88 dBm                                    | 5500 5700<br>MHz                         | 19,88 dBm                                     | 5745 - 5825<br>MHz                       | 13,98<br>dBm                                   |

Ograniczrnia obowiązują w AT/BE/BG/CZ/DK/EE/FR/DE/IS/IE/IT/EL/ES/CY/LV/LI/LT/LU/ HU/MT/NL/NO/PL/PT/RO/SI/ SK/TR/FI/SE/CH/UK(NI)/HR.

Pasmo 5150-5250 MHz służy wyłącznie do komunikacji w pomieszczeniu, w tym instalacje wewnąt rz pojazdów drogowy.

Praca w paśmie 5250-5350 MHz jest przeznaczona wyłącznie do użytku w pomieszczeniach zamknięt ych, aby zmniejszyć ryzyko wystąpienia szkodliwych zakłóceń.

Niniejszym firma TomTom oświadcza, że system nawigacyjny GPS TomTom GO Camper Tour (2nd gen) będący urządzeniem radiowym jest zgodny z postanowieniami dyrektywy 2014/53/UE. Pełen tekst deklaracji zgodności (UE) jest dostępny na tej stronie internetowej: http://www.tomtom.com/en\_gb/legal/declaration-of-conformity/

Dodatkowo firma TomTom oświadcza, że urządzenia TomTom GO Camper Tour (2nd gen) będące sprzęt em radiowym są zgodne z postanowieniami unijnej dyrektywy 2017 nr 1206 zgodnie z poprawką (UK S.I. 2017 nr 1206). Pełen tekst deklaracji zgodności (Wielka Brytania) jest dostępny na tej stronie internetowej: https://www.tomtom. com/en\_gb/legal/ declaration-of-conformity/

### Uwagi

#### Uwagi TomTom

© 1992-2025 TomTom N.V. Wszelkie prawa zastrzeżone. TOMTOM, logo i GO są niezastrzeżonymilub zastrzeżonymi znakami towarowymi firmy TomTom International B.V. lub jej podmiotów zależnych w Unii Europejskiej, Stanach Zjednoczonych i innych krajach.

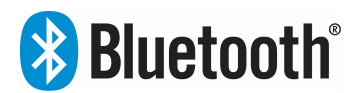

#### Informacje o atrybucji innych firm

Wi-Fi<sup>®</sup> jest zarejestrowanym znakiem towarowym organizacji Wi-Fi Alliance<sup>®</sup>. Cerence<sup>®</sup> jest zastrzeżonym znakiem towarowym firmy Cerence Operating Company i jest wykorzystywany w niniejszym dokumencie na zasadach licencji. Nazwa i logo Bluetooth<sup>®</sup> są zastrzeżonymi znakami towarowymi należącymi do firmy Bluetooth SIG, Inc. i jakiekolwiek ich użycie przez firmę TomTom odbywa się na mocy licencji. Wszystkie pozostałe znaki towarowe i nazwy handlowe są własnością odpowiednich właścicieli.

#### Wszystkie pozostałe licencje innych firm i/lub uwagi i licencje OSS

Oprogramowanie zawarte w tym produkcie obejmuje oprogramowanie chronione prawami autorskimi, wykorzystywane na zasadach licencji na otwarte oprogramowanie. Kopie odpowiednich licencji są dostępne w sekcji Licencja. Jego pełny kod źródłowy można uzyskać na okres trzech lat, po ostatniej dostawie tego produktu. Więcej informacji można znaleźć na stronie tomtom.com/opensource Lub poprzez kontakt z lokalnym zespołem obsługi klienta TomTom na stronie help.tomtom.com. Na życzenie możemy wysłać użytkownikowi płytę CD z odpowiadającym kodem źródłowym.